#### 1.3 ICカードの登録

ー般競争入札、一般競争入札(事前)および指名競争入札の各案件に参加する場合は、電子入札 コアシステム対応認証局のICカードを準備し、電子入札システムにICカードを登録する必要が あります。(対応認証局については電子入札コアシステム開発コンソーシアムのホームページ (<u>http://www.cals.jacic.or.jp/coreconso/</u>)を参照してください)

- 新規にICカードを購入する場合、手続きに時間を要しますので事前にICカード購入までにか かる日程を各対応認証局ホームページ等で確認のうえ、入札までにご利用の準備を進めてください。
   IC カード購入先の認証局のマニュアルに従って、お使いのパソコンに必要となるソフトウェ アをインストールしてください。
- ソフトウェアの設定を行う際に、電子入札補助アプリにて「許可 URL リスト登録」が求められます。許可 URL リストは使用する電子入札システムの URL を登録するものです。

認証局のマニュアルに従ってお使いの電子入札補助アプリに以下のURLを登録してください。

# https://shiga.efftis.jp

- ※ URL は http ではなく https ですのでお間違いのないよう入力してください。なお、すでに国 土交通省の電子入札システムや、他の JACIC 入札コアシステムの電子入札システムへ参加する ため設定をしている場合にも、本システム用に改めて許可 URL リストの追加登録を行う必要が あります。
- (1) ポータルサイトのトップページで『電子入札』を押下します。

| Mather 滋賀県<br>Shiga Prefecture                                                                                | 物品・役務電子調達システム                                                       | 文字を                            | 大きく 標準 文字を小さく          |
|----------------------------------------------------------------------------------------------------|---------------------------------------------------------------------|--------------------------------|------------------------|
| トップ 利用規約 操作マニュアル                                                                                              | 上(ある質問) お問合せ                                                        |                                |                        |
| サービス利用時間<br>平日8時~20時<br>土日、祝日、12月29日~1月3日は、サービスを停止しております。入札情報サービ<br>スは24時間提供しております。入札情報サービ<br>スは24時間提供しております。 | <ul> <li></li></ul>                                                 | ● <u>入札情報</u><br>入札案件(公告)・入札編果 |                        |
| <ul> <li>利用規約</li> <li>必要な環境</li> <li>システムご利用の準備</li> </ul>                                                   | 本システムを利用される方は、必ず利用規約をお読みください。<br>(本システムを利用した時点で、利用規約ご同意したものとみなします。) |                                |                        |
| お問合せ  [2] お問合せの前にこちらをご覧ください。                                                                                  | お知らせ<br>滋賀県からのお知らせは現在ありません。                                         |                                |                        |
| <ul> <li>操作マニュアル</li> <li>よくある質問</li> </ul>                                                                   |                                                                     | »                              | <u>過去に掲載したお知らせはこちら</u> |
| 操作マニュアル・よくある質問でも<br>ご不明な場合、以下にお問合せください。<br>☑ お問合せ                                                             |                                                                     |                                |                        |
| <ul> <li>         ※賀県メニュー         <ul> <li></li></ul></li></ul>                                               |                                                                     |                                |                        |

(2) 電子入札システムのログイン画面が表示されます。

「2.使用するパスワードの変更」で変更した I Dとパスワードを入力し、『ログイン』ボタンを押下します。

| ■滋 | 賀県 物品・役務<br>そ入札システム 「       | コグイン                       |  |
|----|-----------------------------|----------------------------|--|
|    | ID[半角]                      |                            |  |
|    | ログイン用バスワード[半角]              | ※英字の大文字と小文字は、区別して入力してください。 |  |
|    | Internet Explorer 8 をお使いの方は | お使いのパソコンに設定が必要となります。       |  |
|    | ログイ                         | ン 閉じる                      |  |

(3) 案件状況案内が表示されます。

『管理メニュー』のリンクを押下します。

| Mother 滋賀県<br>Shiga Prefecture                |                                                | 案件状況案内                                                             |               | 201          | 2/05/23 17:59 |
|-----------------------------------------------|------------------------------------------------|--------------------------------------------------------------------|---------------|--------------|---------------|
| <u>案件状況案内</u>   <u>条件検索</u>                   | 管理メニュー                                         |                                                                    |               |              | このページを印刷 終了   |
| 貴社が参加してし<br>各項目の件数の<br><mark>赤太</mark> 字で表示され | いる公開案件と指名された案<br>数字を押下すると案件毎の<br>れている項目は、手続きを行 | (件について、状況毎の件数を一覧で表示していま<br>状況等をご覧いただけます。<br>う必要のある案件ですので、押下し手続きを行っ | ます。<br>てください。 |              |               |
|                                               |                                                | 案件状況                                                               | 一般競争<br>公募見積  | 指名競争<br>指名見積 |               |
|                                               |                                                | 未確認                                                                | -             | 2            |               |
|                                               | 見積依頼                                           | 未確認                                                                | -             | 2            |               |
|                                               |                                                | 受付中                                                                | -             | 0            |               |
|                                               | 質問回答                                           | 質問済                                                                | 0             | 0            |               |
|                                               |                                                | 回答公開                                                               | 2             | 0            |               |
|                                               |                                                | 受付中                                                                | -             | 0            |               |
|                                               | 同等品                                            | 申請済                                                                | 2             | 1            |               |
|                                               |                                                | 審査結果                                                               | 0             | 1            |               |
|                                               | 参加資格確認                                         | 申請済                                                                | 1             | _            |               |
|                                               |                                                | 審査結果                                                               | 0             | -            |               |
|                                               |                                                | 入札見積書未提出                                                           | 0             | 2            |               |
|                                               | 入札見積                                           | 入札見積書提出済                                                           | 6             | 0            |               |
|                                               |                                                | 結果公開                                                               | 15            | 5            |               |
| 1                                             |                                                | 中止案件                                                               |               | 0            |               |
|                                               | <b>2011</b>                                    | 発注書確認待ち                                                            |               | 2            |               |
|                                               | 受汪状况                                           | <br>発注書確認済み                                                        |               | 1            |               |
|                                               | ※ 入札見積の開札結果の件                                  | 数は、公開してから30日以内の案件数です。それ以前の結果(                                      | については条件検索より   | に参照ください。     |               |

(4) 管理メニューが表示されます。

『ICカード登録』のリンクを押下すると別画面が開きます。画面の案内に従ってICカード リーダにICカードを挿入します。

| Meter 滋賀県<br>Shiga Prefecture                    | 管理メニュー                                               | 2012/05/25 10:02                 |
|--------------------------------------------------|------------------------------------------------------|----------------------------------|
| -<br><u>案件状況案内</u>   <u>条件検索</u>   <u>管理メニュー</u> |                                                      | このページを印刷 終了                      |
| 8×40-7 D                                         |                                                      |                                  |
| 台埋項日                                             | 内容<br>貴社が取り扱う物品・役務に係わる案件が公開された場合にメールで通知              | を受けるための条件設定および電子証明書の             |
|                                                  | 内容確認等ができます。<br>  本システムでICカードを使用する場合に必要なICカード利用申請を行いま | す。入札案件に参加する場合は必ず必要となり            |
| 10パート登録                                          | ます。また、ご使用ICカードの更新を行なうことも可能です。                        | 1月1日パフロードを次重することが可能です            |
|                                                  |                                                      |                                  |
|                                                  |                                                      |                                  |
|                                                  | 🚵 泷智目                                                |                                  |
|                                                  | Shiga Prefecture                                     | 2012年05月16日 17時20分               |
|                                                  | 必要なファイルを                                             |                                  |
|                                                  | 時刻表示がされるまで                                           | 、操作をしないでください。                    |
|                                                  |                                                      |                                  |
|                                                  |                                                      |                                  |
|                                                  | ここから先の処理ではICカードか必要<br>ICカードリーダにICカードを挿入し、C           | εとなります。<br>κボタンをクリックしてください。      |
|                                                  | いお、ICカード登録がお済でない場合                                   | iは本画面を一旦閉じ、ICカード登録を行<br>行ってください。 |
|                                                  |                                                      |                                  |
|                                                  | Internet Evolver 8 をお使いの方(                           | お使いのパンコンに設定が必要となり                |
|                                                  | tate.                                                |                                  |
|                                                  |                                                      |                                  |
|                                                  | ОК                                                   | <b>同時</b> じる                     |
|                                                  |                                                      |                                  |

(5) ICカードに関する事前設定が正しく行われていることを確認します。

Ⅰ Cカード登録メニュー画面で「現在の日時」(下図の赤囲み)が表示されることを確認して ください。「現在の日時」が表示されない場合は、「1.3(1)」(1-9ページ)が正しく 行われていない可能性がありますので、Ⅰ Cカード購入時に認証局より配布されたセットアッ プ手順書等を確認してください。

| Mainer 滋賀県<br>Shiga Profecture | 2011年11月18日 13時17分                                                                                                    | Ø |
|--------------------------------|----------------------------------------------------------------------------------------------------|---|
|                                | ICカード登録メニュー                                                                                                    |   |
|                                | 注意!<br>本システムで登録できるICカードの名義人は、入札参加波格者名簿に登録された個人若しくは法人の代表者(入札に関する権限を委任していない場合に限る。)又は契約営業所の受任者(法人の代表者から入札に関する権限の委任を受けた者)です。<br>登録する陶は、必ずICカードの名義人をご確認ください。 |   |
|                                | 登録 ICカード更新                                                                                                    |   |
|                                |                                                                                                    |   |

\*\*注意!電子入札システムでは、すべての手続きを本システムのサーバを基に時間管

理を行っています。画面上部に表示されている日時はサーバの時刻と同一ですので、入札書 等の提出にあたっては、必ずこの時刻を確認するようにしてください!\*\*

| <補足>                                      |
|-------------------------------------------|
| 現在登録済みのICカードから、新しいICカードに変更する場合は、ICカード更新   |
| を行なってください。なお、現在登録済みのICカードが失効、有効期限切れ等の場合は、 |
| ICカード更新処理ではなく、新しいICカードにてICカードの登録を行ってください。 |
|                                           |

(6) ICカード登録メニューが開きます。

『登録』ボタンを押下すると、PIN番号入力ダイアログが表示されます。PIN番号入力ダイ アログにはICカード購入時に通知されるPIN番号を入力してください。PIN番号の入力が 終わりましたら『OK』ボタンを押下してください(「担当者」欄の入力は不要です。)。

......

| Mothur | <mark>滋賀県</mark><br>Shiga Profecture | 2011年1                                                                                                    | 1月18日 13時17分                                              | Ø                                                              |
|--------|--------------------------------------|----------------------------------------------------------------------------------------------------|-----------------------------------------------------------|----------------------------------------------------------------|
|        |                                      | ICカード登録メニュ                                                                                                    |                                                           |                                                                |
|        |                                      | 注意!<br>本システムで登録できるICカードの名義人は、入礼<br>た個人若しくは法人の代表者(入札)に関する権限を3<br>る。)又は契約言葉所の受任者(法人の代表者から<br>受けた者)です。<br>登録する際は、必ずJCカードの名義人をご確認(ださ | や加波格者名簿に登録され<br>注任していない場合に限<br>入札に関する権限の委任を<br>、 <u>し</u> |                                                                |
|        |                                      |                                                                                                    | - ド更新                                                     |                                                                |
|        | PIN番号を入力してく                          | ださい。                                                                                                    |                                                           |                                                                |
|        | 和番号:<br>担当者:                         |                                                                                                    |                                                           | N番号は購入した   Cカード<br>与の暗証番号です。<br>入力間違いが重なると使えなく<br>りますのでご注意を!!) |
|        | ок                                   | キャンセル                                                                                                    |                                                           |                                                                |

## !注意! <u>| Cカード登録を行う前に、必ず | Cカードの名義人を</u> ご確認ください。

本システムで登録できる I Cカードの名義人は、入札参加資格者名簿に登録された個人若しくは法人 の代表者(入札に関する権限を委任していない場合に限る。)または契約営業所の受任者(法人の代表 者から入札に関する権限の委任を受けた者)です。

特に、入札等に関する事項を支店長等に委任している場合は、当該支店長等(契約営業所の代表者(受任者))の名義のICカードが必要ですのでご注意ください。

(7) 契約者情報確認画面が開きます。

ユーザ | D・パスワードには再確認のために、電子入札システムへのログイン時に使用した | D・パスワードを入力して、『入力内容確認』ボタンを押下してください。

| Mother 滋賀県<br>Shiga Prefect | <b></b>                                                                                                    | Ø |
|-----------------------------|----------------------------------------------------------------------------------------------------|---|
|                             | 契約者情報確認                                                                                                    |   |
|                             | 10カード登録では、登録済みの業者情報とICカードを結び付けます。<br>登録後、競争入れに係わる処理(入れ書提出など)を17つことができるようになります。<br>ユーザ10<br>パスワード ※ 英字の大文字と小文字は、区別して入力し、たさい。<br>入力内容確認 戻る |   |

(8) 契約者情報確認画面が開きます。

契約者情報とICカード情報が同一であることを確認してください。

<契約者情報と | Cカード情報が同一である場合>

| Mother | <mark>滋賀県</mark><br>Shiga Prefecture |                       | 2011年11月18日 13時17分             | Ø |
|--------|--------------------------------------|-----------------------|--------------------------------|---|
|        |                                      | 契約                    | 的者情報確認                         |   |
|        |                                      | ■契約者情報                |                                |   |
|        |                                      | 商号または名称               | ○○商会株式会社 △△支店                  |   |
|        |                                      | 代表者名                  | 葉者 次郎                          |   |
|        |                                      | ■ICカード情報<br>証明書シリアル番号 | 20000002(10)種)/200000002(16)種) |   |
|        |                                      | 証明書有効期限               | 平成19年12月31日                    |   |
|        |                                      | ICカードの商号または名称         | ○○商会株式会社                       |   |
|        |                                      | IC力一ド取得者氏名            | 業者 次郎                          |   |
|        |                                      | この内容でよろしけ             | されば 登録ボタンを押してください              |   |

『登録』ボタンを押下すると、ICカード情報登録完了画面が開きます。以上でICカード 登録にかかる作業は終了です。

| 滋賀県<br>Shiga Prefecture | 2011年11月18日 13時17分                                                                       | Ø |
|-------------------------|------------------------------------------------------------------------------------------|---|
|                         | 利用者情報の登録が完了いたしました。<br>現在起動している全てのブラウザを一度終了させて下さい。<br>ご登録いただいたICカードで競争入札に係わる処理を行っていただけます。 |   |
|                         | 開ける                                                                                      |   |

<契約者情報と | Cカード情報が同一でない場合>

| Mother<br>Lake | <mark>滋賀県</mark><br>Shiga Prefecture | 2012年08月13日 17時31分                       |  |
|----------------|--------------------------------------|------------------------------------------|--|
|                |                                      | 契約者情報確認                                  |  |
|                |                                      | ■契約者情報<br>                               |  |
|                |                                      |                                          |  |
|                |                                      | ■ICカード情報                                 |  |
|                |                                      | 証明書シリアル番号 3486006 (10)進) / 353136 (16)進) |  |
|                |                                      |                                          |  |
|                |                                      |                                          |  |
|                |                                      | ICカード取得者氏名 テスト15                         |  |
|                |                                      | この内容でよろしければ登録ボタンを押してください。                |  |
|                |                                      | 登録 戻る                                    |  |

契約者情報とICカード情報が同一でないときは、以下のとおりご対応ください。

#### ■入札参加資格者名簿に登録された契約者情報を変更する必要がある場合

貴社の本店 I D・パスワードの管理者に連絡を取り、本店 I D・パスワードで入札参加資格申請シ ステムにログインのうえ、契約営業所が本店である場合は「変更申請」、支店等である場合は「変更 届」により、名簿の情報を変更修正したうえで、I C カード登録を行ってください。

#### ■ | Cカードを変更する必要がある場合

入札参加資格者名簿に登録した契約営業所の代表者(受任者)名義のICカードによりICカード 登録を行ってください。

### ■その他

登録したICカードの内容を画面上から確認することができます。

| Matter 滋貨県<br>Shiga Prefecture                          | 利用者登                                                   | 録情報管理                  | 2012/05/25 10:04 |
|---------------------------------------------------------|--------------------------------------------------------|------------------------|------------------|
| <u>案件状況案内</u>   <u>条件検索</u>   管理メニ                      | <u></u>                                                |                        | このページを印刷 終       |
| 項目                                                      |                                                        | 内容                     |                  |
| 業者番号<br>商号または名称<br>代表者<br>電話番号<br>FAX番号<br>e-mail<br>住所 | ここに入札参加資格                                              | 者名簿より取得した情報            | が表示されます。         |
| No. 証明書シリアル番号                                           | 証明書有効期限                                                | ICカード商号または名称           | IC力一下取得者氏名       |
|                                                         | ここに利用可能となっている                                          | SIC カードの情報が表示されま       | す。               |
|                                                         | 【案件公                                                   | 開通知設定】                 |                  |
|                                                         |                                                        |                        |                  |
| 案件公開通知                                                  | ・案件公開通知メール配信を希望する ○ 案件公開〕<br>(地域要件、営業種目の参加条件を満たす場合に通知) | 通知メール配信を希望しない<br>されます。 |                  |